×

×

×

×

## ФУНКЦИОНАЛЬНАЯ ВОЗМОЖНОСТЬ "Устав"

### Функциональное назначение:

#### Инструкция:

#### Скачать инструкцию в формате PDF Устав проекта

Устав проекта – официальный документ, который должен быть прописан в техническом задании.

Для того, чтобы перейти к уставу какого-либо проекта, необходимо перейти в раздел **Договоры** на **Рабочем столе** (Рис.1).

Рис. 1 – Рабочий стол. Переход к разделу Договоры

Далее необходимо открыть любой договор из дерева **Группы договоров** и перейти на вкладку Файлы (Рис. 2).

#### Рис. 2 – Раздел Договоры с контрагентами

Двойным кликом левой кнопки мыши откроем форму настройки Устава проекта и рассмотрим основные поля для заполнения и порядок формирования документа (Рис.3):

- Поле Наименование заполняется в произвольной форме.
- Поле Вид документа Проект, т.к. относится к проектным документам.
- Поле Организация организация, на которую заключен договор.
- Поле Контрагент контрагент, с которым организация заключила договор.
- Поле Конфигурация конфигурация, на которую составлен договор.
- Поле **Основание** заполняется автоматически на основании созданного ранее документа Договор.
- Поле Проект выбирается из существующего списка созданных ранее проектов. Для перехода к списку выбора следует нажать на кнопку в поле. В проекте должны быть определены проектные задачи, которые отображаются на форме в соответствующем дереве (Рис. 4).

Рис. 3 – Форма настройки и формирования документа «Устав проекта»

#### Рис. 4 – Форма выбора проекта. Проектные задачи

• По окончании заполнения формы следует нажать на кнопку Записать и закрыть, либо

Записать, если необходимо продолжить работу с формой настройки.

- Далее, для автоматического формирования документа «Устав проекта» следует кликнуть по кнопке **Создать Рабочие документы Устав проекта** (Рис. 5).
- Затем в появившемся окне подтвердить добавление файла (Рис. 6).

Рис. 5 – Форма настройки и формирования документа «Устав проекта». Переход к созданию документа

Рис. 6 – Окно подтверждения добавления документа «Устав проекта» в список

Следует обратить внимание на корректность заполнения самого проекта и проектного плана, т.к. вся информация из них выгружается в макет устава проекта автоматически.

- После завершения формирования документа «Устав проекта», файл документа появится в списке в нижней части формы.
- По двойному клику левой кнопки мыши можно открыть сформированный документ для чтения/редактирования (Рис. 7).

Рис. 7 – Окно подтверждения открытия документа «Устав проекта» в режиме чтения/редактирования

**Примечание.** Сформированный документ не является окончательным и полностью корректным вариантом документа «Устав проекта», а является, скорее, шаблоном документа и требует тщательной проверки, и, возможно, корректировки пользователем.

#### Уведомление о необходимости подготовить устав после подписания договора

Если в условиях договора прописаны обязательства по предоставлению устава, периодически встает задача отследить точное время заключения этого конкретного договора. Предоставить устав необходимо уже в тот момент, когда контракт был подписан обеими сторонами. Для этого необходимо знать, когда точно договору был присвоен номер.

Узнать точное время можно, подписавшись на уведомление. В тех проектах, где необходим устав, есть поле **Нужен устав**. Если поставить здесь галочку, то система начинает отслеживать договор.

| юекты) - Клиент тестирования (1С:Предприятие)                                     | 😭 📰 🛐 M M+ M- 🗆 🗙       |
|-----------------------------------------------------------------------------------|-------------------------|
| ГП 6 - Документооборот (Проекты)                                                  |                         |
| Записать и закрыть 🔚 📴 Диаграмма Отправить на согласование Согласовано 🍚 Печать 🕶 |                         |
| Наименование: ГП 6 - Документооборот Состояние: Утверждено                        | Выполнено: Нужен устав: |
| Полное наименование:                                                              |                         |
| Дата начала: 01.01.2017  Дата окончания: 28.02.2017  Контрагент: ГП № 6 Q Догово  | Q                       |
| Конфигурация: Документооборот Структурное подразделение: ОКАБУ                    | Q                       |
| Участники (3) Задачи Пилотные учреждения Статистика                               |                         |
| 🚱 Добавить 🛛 🔂 🗙 🍐 Подбор 🛛 Заполнить по конфигурации                             | Все действия -          |

Пример: в нашем договоре еще нет номера, но он уже находится на торгах, так как ему

×

×

×

×

# присвоен **Номер извещения**. Во вкладке **Финансирование** мы видим, что средства уже распределены (в том числе и на этот проект):

#### Контракт № ? от 24 ноября 2016 г. с ГП № 6

| Провести и закрыть 🗟 🎼 Провести 🖌 Загрузка данных по аукционам 🏠 Скриншот 🗟 Создать задачу Создать письмо по задолженности Создать на основании 🕶 Ва            |
|----------------------------------------------------------------------------------------------------|
| Организация: ИМЦ Основание:                                                                                                    |
| Реквизиты договора                                                                                                    |
| Тип договора: Контракт Префикс: Номер: ?                                                                                                    |
| Вид договора: Внедрение от: 24.11.2016 🗰 Группа: Внедрения 2017                                                                                                 |
| Контрагент 5716 ГП № 6 Q Контактное лицо:                                                                                                    |
| Сроки действия и сумма договора                                                                                                    |
| Действует с: 01.01.2017 🗐 по: 31.12.2017 🗊 Сумма договора:                                                                                                    |
| Тема договора: Оказание услуг по внедрению модуля управления делопроизводством имеющейся в учреждении медицинской информационной системы АИС «ИМЦ: Поликлиника» |
| Спецификация Файлы Финансирование График оплаты Расходы Данные по контрагенту Платежи Возвраты обеспечения Допфунительно 🗸                                      |
| Намер<br>извещения:                                                                                                    |
| Адрес электронной площадки в                                                                                                    |
| Начальная (максимальная) цена контракта: 134 600,0 🖬                                                                                                    |
| Размер обеспечения заявок: 1 346.0 🖬                                                                                                    |

#### Окно договора.

| 🕽 Добавить 🛛 👔 🖋 🗶 Заполнить распределение по расчету стоимости |                        |                                              | Все действи |
|-----------------------------------------------------------------|------------------------|----------------------------------------------|-------------|
| тдел / Конфигурация                                             | Проект                 | Цена в мес. / Кео раб.мест Кео мес. / Кео БД | Сумма       |
| в мис                                                           |                        | 12                                           |             |
| OKAEY                                                           |                        | 11 216,67 12                                 | 134 600,00  |
| Платформа 8.3                                                   |                        | 1,00 0                                       |             |
| Учет ЛП и ИМН                                                   |                        | 1,00 0                                       |             |
| ФХД                                                             |                        | 1,00 0                                       |             |
| Кадры                                                           |                        | 1,00 0                                       |             |
| Паспорт МУ                                                      |                        | 1,00 0                                       |             |
| Аптека и МТО                                                    |                        | 4,00 0                                       |             |
| Платњие                                                         |                        | 1,00 0                                       |             |
| Дакументооборот                                                 | ГП 6 - Документ оборот | 0                                            | 65 000,00   |
| Лицензии                                                        |                        | 1,00 0                                       | 57 600,00   |
| Документооборот                                                 |                        | 1.00 0                                       | 12 000,00   |
| ТехЦентр                                                        |                        | 12                                           |             |
| Сетевой отдел                                                   |                        | 12                                           |             |
| 30KC                                                            |                        | 12                                           |             |
| AVII                                                            |                        | 10                                           | 101.000     |

Подробности по финансированию.

Когда в окне настройки задачи меняется номер, то **Куратор** договора получает уведомление об этом. И это же является сигналом к тому, что необходимо готовить устав.

**Обратите внимание:** если в договоре поле **Куратор** не заполнено, то уведомление придет руководителю структурного подразделения.

#### Список изменений в релизах:

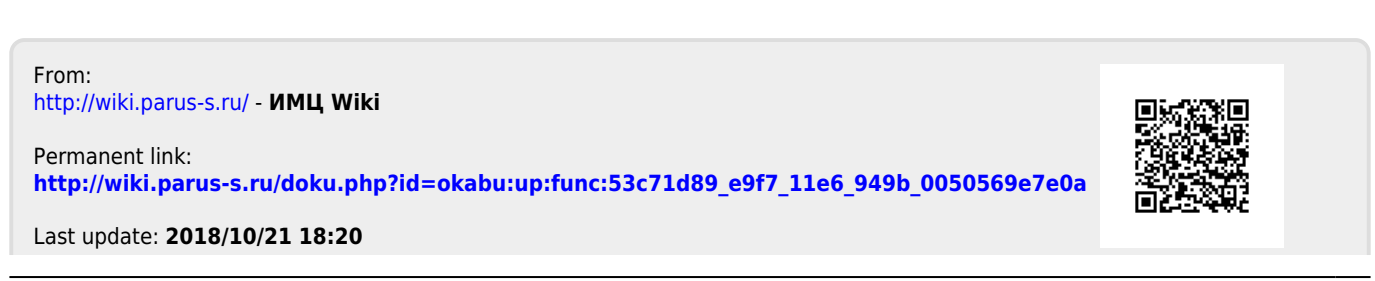